## What is cnVision ?

cnVision<sup>™</sup> is Cambium Networks' new line of wireless backhaul products that are purpose built wireless solutions for video surveillance and CCTV market.

#### **Typical Uses**

Some common examples of the cnVision solution's flexibility and configuration options are ideal for wireless video-based surveillance implementations in environments such as parking lots, shopping centers, factories, farms and homes where a wired solution is not a viable option.

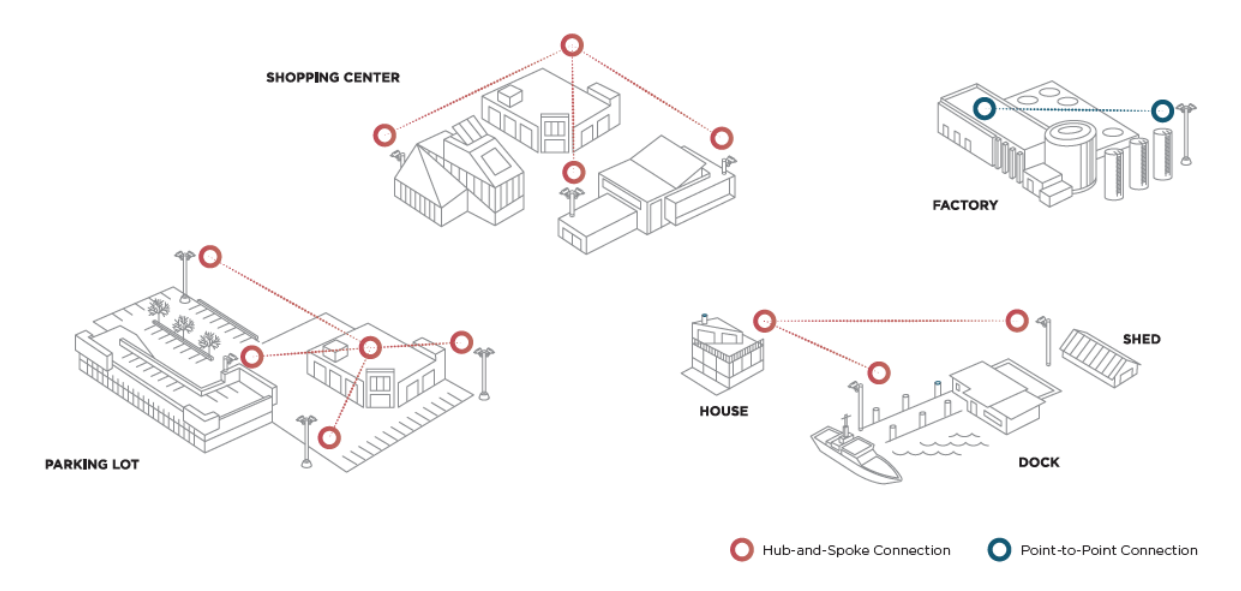

#### **Hardware Overview**

Hubs are aggregation point which connect to Clients over wireless. Camera feeds are given to Client hardware which transport video stream back to Hubs.

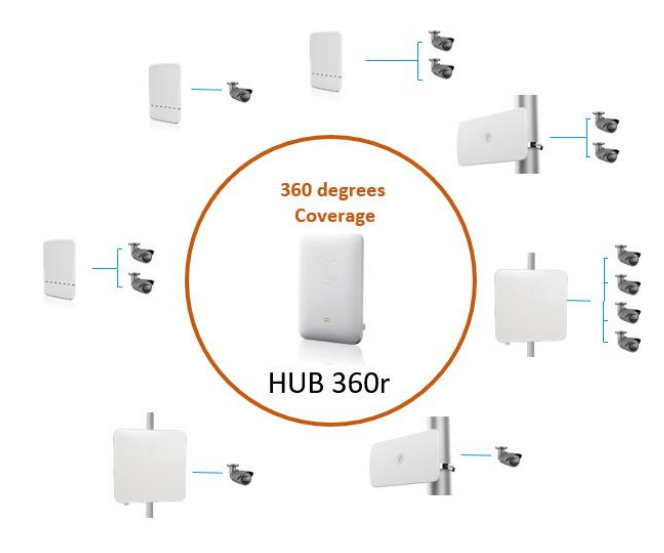

A view of cnVision Hub & Clients

### Milestone-cnVision Integration - Solution Overview

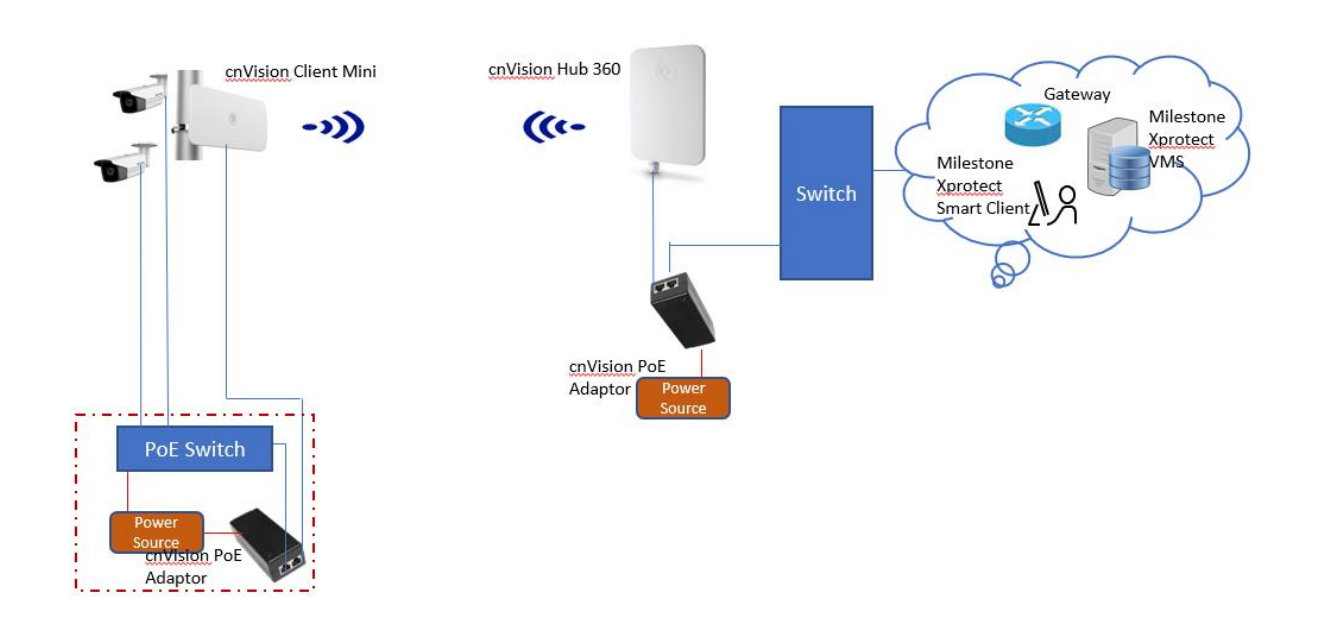

The cnVision devices can be integrated with Milestone XProtect to display device statistics and to send event and alarm messages within the VMS consoles. This feature allows users to monitor device status and performance within the XProtect console instead of having to connect to each device individually.

cnVision user you can set up alarms to notify the user of key events such as when a new device is registered or removed from the system, or if it has been disconnected or rebooted, and so forth.

#### **Integration Logic**

cnVision Hub/client has a daemon on the device, VMS agent. VMS agent task is to communicate with Milestone VMS. Sample events given below for the reference,

- Client associates to Hub
- Hub rejects Clients
- Link up/down
- Software update status

When such event happens, VMS agent convert this information into XML format and sends to Milestone XProtect. As a prerequisites VMS type, address, port and credentials should be preconfigured in cnVision hub & clients.

| CnVision        | HUB_FLEXr_21f237 Hub                         | 23. 🛞 🖉 EN 🗘 🕤 🖾 💾 🕐 ዿ Administrator 🗸 |
|-----------------|----------------------------------------------|----------------------------------------|
| Monitor-        | WMS's type 0                                 |                                        |
| Taols~          | Milesone XWAVE VAR     Milesone XProtect VMS |                                        |
| VMS integration | Wil5 address 0                               |                                        |
|                 | Will Pert D                                  |                                        |
|                 | 9090 milt:1   maxi 65535                     |                                        |
|                 | VMS Username 🔹<br>admin                      |                                        |
|                 | VMS Password                                 |                                        |
|                 |                                              | ©                                      |

Milestone VMS configuration on cnVision Hub & Clients

# Configuring cnVision Device in Milestone XProtect VMS

cnVision devices are manually configured in the Milestone XProtect Management Client. To configure devices, you will require the device username and password credentials.

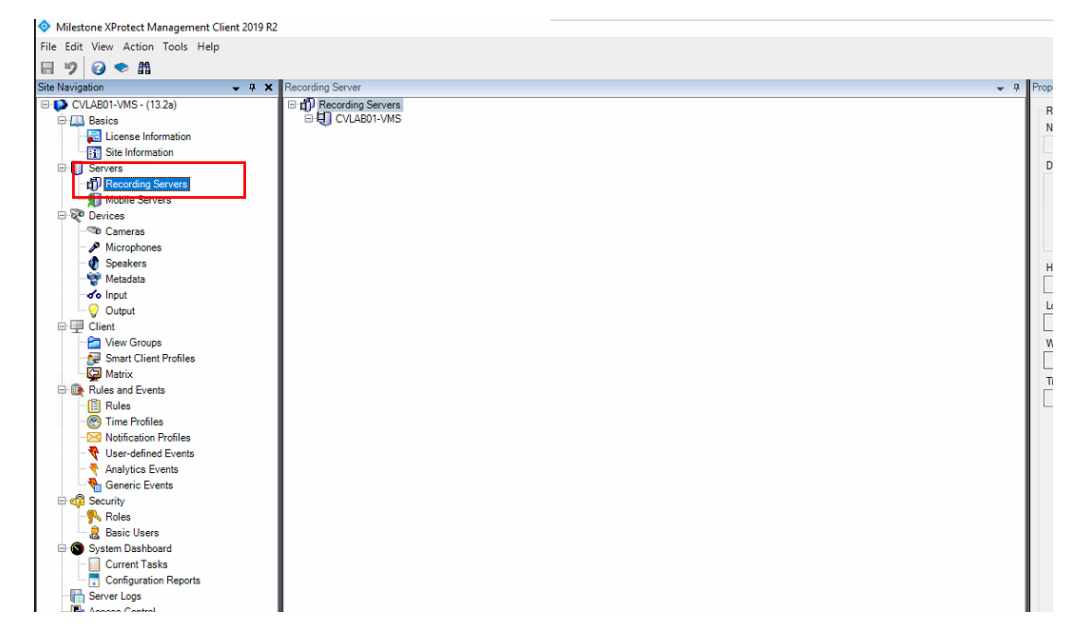

1. Log in to the Management Client. Navigate to the **Servers** option and select **Recording Servers**.

2. Right-click on the Recording Server option to open the context menu. Click the **Add Hardware** option from the list.

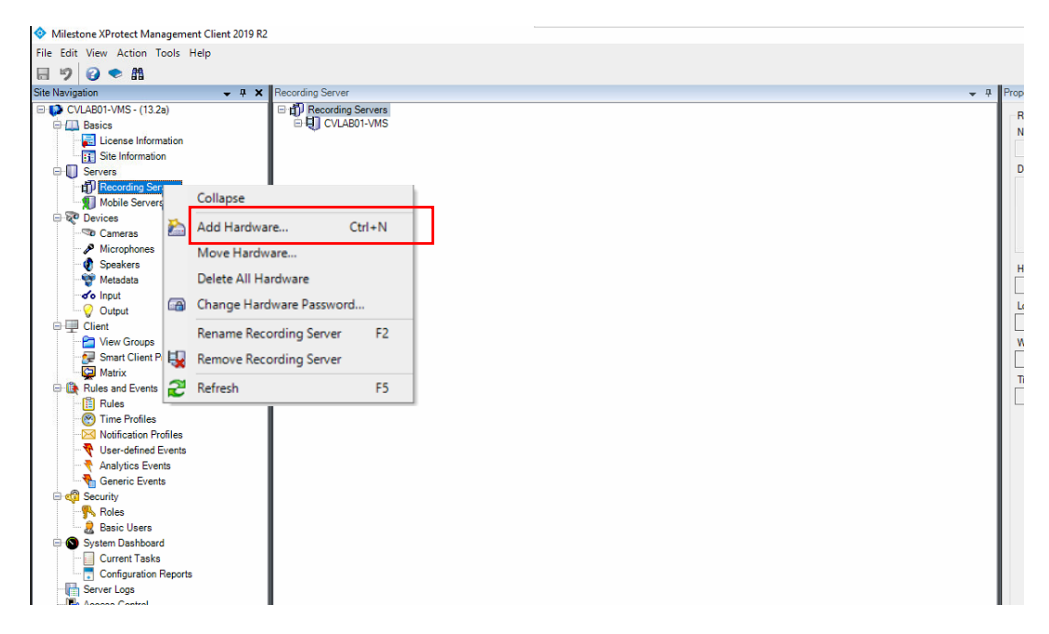

3. The Add Hardware dialog box opens. Select from one of the available options. In this example, we will use the **Manual** option. Click the **Next** button to Continue.

| Add Hardware |                                                                                                    |        | × |
|--------------|----------------------------------------------------------------------------------------------------|--------|---|
|              | Add Hardware                                                                                                    |        |   |
| +            | This wizard helps you detect and set up hardware.                                                                    |        |   |
|              | Hardware detection method:                                                                                           |        |   |
|              | <ul> <li>Express (recommended)<br/>Automatically detects hardware on the recording server's local network</li> </ul> |        |   |
|              | <ul> <li>Address range scanning<br/>Scans defined network address ranges and detects hardware models</li> </ul>      |        |   |
|              | Manual     Detects hardware models for manually entered IP addresses and host names                                  |        |   |
| milestone    |                                                                                                    |        |   |
| Help         | < Back Next >                                                                                                    | Cancel |   |

4. Click the **Add** button to specify the user name and password for the device. These are credentials you have configured to log in to the cnVision device's Web User Interface (eg. admin, admin). Click the **Next** button to continue.

| Add Hard | Add Hardware                                                              |          |        |        |   |              |  |  |
|----------|---------------------------------------------------------------------------|----------|--------|--------|---|--------------|--|--|
| Specif   | Specify user name and password if devices are not using the default ones. |          |        |        |   |              |  |  |
| Include  | User Name                                                                 | Password |        |        |   | Add          |  |  |
|          | (Factory Default)                                                         | •••••    |        |        |   | Remove       |  |  |
|          | admin                                                                     | •••••    |        |        |   | . Incline ve |  |  |
|          | admin                                                                     | •••••    |        |        |   |              |  |  |
|          | admin                                                                     | •••••    |        |        | _ |              |  |  |
|          |                                                                           | •••••    |        |        |   |              |  |  |
| ·        |                                                                           |          |        |        |   |              |  |  |
|          |                                                                           |          |        |        |   |              |  |  |
|          |                                                                           |          |        |        |   |              |  |  |
|          |                                                                           |          |        |        |   |              |  |  |
|          |                                                                           |          |        |        |   |              |  |  |
|          |                                                                           |          |        |        |   |              |  |  |
|          |                                                                           |          |        |        |   |              |  |  |
|          | Help                                                                      |          | < Back | Next > |   | Cancel       |  |  |

5. Next, select the hardware devices by checking the respective boxes. The cnVision devices are ONVIF compliant. Click the **ONVIF** checkbox and click the **Next** button to continue.

| Add Hardware                                                                                                    |        |        | — |            | ×  |
|----------------------------------------------------------------------------------------------------|--------|--------|---|------------|----|
| Select which drivers to use when scanning for hardware.<br>The more drivers selected, the slower the scanning.                                                                                                    |        |        |   | milesto    | ne |
| Image: Construction of the system         Image: Construction of the system         Image: Construction of the system |        |        |   | Select All |    |
| Help                                                                                                    | < Back | Next > |   | Cancel     |    |

6. The system will scan the network to detect the device.

| Add H                                                                                                    | Hardware                                       |      |                |        |           |         | $\times$ |
|----------------------------------------------------------------------------------------------------|------------------------------------------------|------|----------------|--------|-----------|---------|----------|
| Wait while your hardware is being detected.<br>Once detection has completed, select which hardware to add. |                                                |      |                |        |           | mileste | one      |
| Detect                                                                                                    | ed hardware:                                   |      |                |        |           | Stop    |          |
| Add                                                                                                    | Address                                        | Port | Hardware model |        | Status    |         |          |
|                                                                                                    | 10.233.120.5                                   | 80   |                |        | 💠 Running | 1       |          |
| 2 4                                                                                                    | ow hardware running on other recording servers |      |                |        |           |         |          |
| ⊠ Sn                                                                                                    | ow naroware running on other recording servers |      |                |        |           |         |          |
|                                                                                                    | Help                                           |      | < Back         | Next > |           | Cancel  |          |

7. The status message will display the results. In case of failure, check and confirm the IP address and the port number is entered correctly. Click the **Next** button to continue.

| etected hardware:<br>Add Address Port Hardware model Status<br>10.120.223.21 80 Cambium Networks (ONVIF) Success | Wai<br>Ond | twhile your hardware is bein<br>e detection has completed, | g detected.<br>select which hardware to add. |                          | milestone |
|----------------------------------------------------------------------------------------------------|------------|------------------------------------------------------------|----------------------------------------------|--------------------------|-----------|
| Add Address Port Hardware model Status       I0.120.223.21     80     Cambium Networks (ONVIF)     Success       | etect      | ed hardware:                                               |                                              |                          |           |
| I0.120.223.21     80     Cambium Networks (ONVIF)     Success                                                    | Add        | Address                                                    | Port                                         | Hardware model           | Status    |
|                                                                                                    |            | 10.120.223.21                                              | 80                                           | Cambium Networks (ONVIF) | Success   |
| -0                                                                                                    |            |                                                            | ß                                            |                          |           |
|                                                                                                    | - 39       | w hardware running in other re                             | conding servers                              |                          |           |
| Server hardware running ins atter recording servers                                                              |            | (Jala                                                      |                                              | a Bask                   | d b Canad |

8. The system detects cnVision devices as Cameras. Click the box next to the Camera item to enable the device.

| Hardware and cameras are enabled per default. Manually enable ad<br>The hardware and its devices will be assigned auto-generaled name |              |            |       |      | tional devices<br>Alternatively | s to be used.<br>y, enter names man | sally.  | milest | one |
|----------------------------------------------------------------------------------------------------|--------------|------------|-------|------|---------------------------------|-------------------------------------|---------|--------|-----|
| lardware name templat                                                                                                    | e:           |            |       |      | Device nar                      | ne template:                        |         |        |     |
| Default                                                                                                    |              |            |       | ~    | Default                         |                                     |         |        |     |
| Hardware                                                                                                    | Camera       | Microphone |       | Spea | ker                             | 🗌 Metadata                          | 🗌 input | Output |     |
| Hardware to Add                                                                                                    |              | En         | abled | Nam  | 1                               |                                     |         |        |     |
| ambium Networks - 1                                                                                                    | 0.120.223.21 |            |       |      |                                 |                                     |         |        |     |
| Hardware:                                                                                                    |              |            |       | Camb | um Networks                     | (10.120.223.21)                     |         |        |     |
| Camera port 1:                                                                                                    |              |            | P.L   | Camb | um Networks                     | (10.120.223.21) - C                 | amera 1 |        |     |
| de input port 1:                                                                                                    |              |            | 43    | Camb | um Networks                     | (10.120.223.21) - In                | iput 1  |        |     |
| de Input port 2:                                                                                                    |              |            |       | Camb | um Networks                     | (10.120.223.21) - In                | iput 2  |        |     |
| de Input port 3:                                                                                                    |              |            |       | Camb | um Networks                     | (10.120.223.21) - In                | iput 3  |        |     |
| of Input port 4                                                                                                    |              |            |       | Camb | um Networks                     | (10.120.223.21) - In                | iput 4  |        |     |
| of input port 5:                                                                                                    |              |            |       | Camb | um Networks                     | (10.120.223.21) - In                | put 5   |        | -   |
| Help                                                                                                    |              |            |       | 1    | < Back                          |                                     | Next >  | Cancel |     |

9. The device is added to the **Default camera group**. Click the **Finish** button to continue.

|                                                                                                    | navioually for each device.    |                        | milestone |
|----------------------------------------------------------------------------------------------------|--------------------------------|------------------------|-----------|
| Default camera group:                                                                                                    | Devices                        | Add to Group           |           |
| Default camera group                                                                                                    | Cameras                        |                        |           |
| Default microphone group:                                                                                                    | Cambium Networks (10.120.223.2 | 1) - Cam Default Group |           |
| No group selected                                                                                                    |                                |                        |           |
|                                                                                                    |                                |                        |           |
| lefault speaker group:                                                                                                    |                                |                        |           |
| No group selected                                                                                                    |                                |                        |           |
| lefault speaker group :<br>No group selected<br>Default metadata group :                                                                                          |                                |                        |           |
| lefault speaker group:<br>No group selected<br>Default metadata group:<br>No group selected                                                                       |                                |                        |           |
| lefault speaker group:<br>No group selected<br>Default metadata group:<br>No group selected<br>Default input group:                                               |                                |                        |           |
| lefault speaker group:<br>No group selected.<br>Default metadata group:<br>No group selected<br>Default input group:<br>No group selected                         |                                |                        |           |
| Jefault speaker group:<br>No group selected<br>Default metadata group:<br>No group selected<br>Default input group:<br>No group selected<br>Default output group: |                                |                        |           |

10. The device has been added and is now displayed in the Recording Server pane.

| Milestone XProtect Management Client 2019                                                                                                    | R2                                                                                                    |                                                                                                    | - 0 × |
|----------------------------------------------------------------------------------------------------|----------------------------------------------------------------------------------------------------|----------------------------------------------------------------------------------------------------|-------|
| File Edit View Action Tools Help                                                                                                    |                                                                                                    |                                                                                                    |       |
| 8 7 0 • M                                                                                                    |                                                                                                    |                                                                                                    |       |
| Site Navigation - 4                                                                                                    | X Recording Server                                                                                                    | • a Properties                                                                                                    | *     |
| Sin Haropation V 2<br>CILADO MAS - (123)<br>Basics<br>Series<br>Series<br>Series<br>Decession<br>Machines<br>Company<br>Machines<br>Series<br>Company<br>Machines<br>Series<br>Series<br>Ser | Y         Percenting Server           Image: Control of the control of the control | Contrast     Protection     Protection     Pro |       |
| Transaction sources                                                                                                    |                                                                                                    |                                                                                                    |       |
| Transaction definitions                                                                                                    |                                                                                                    | 🚯 Info 🥥 Storage 🚏 Network                                                                                                    |       |

# Configuring Event Messages in Milestone XProtect VMS

### **Configuring Event Messages**

1. Log in to the Milestone XProtect Management Client. Navigate to the **Analytics Events** option under the **Rules and Events** section in the left navigation pane.

| Milestone XProtect Management | Client 2019 R2                       |              | 24 |
|-------------------------------|--------------------------------------|--------------|----|
| e Edit View Action Tools Hel  | p                                    |              |    |
| 1 🤊 🕜 🗢 🕅                     |                                      |              |    |
| te Navigation                 | <ul> <li>Analytics Events</li> </ul> | Properties   |    |
| CVLAB01-VMS - (13.2a)         | E 📍 Analytics Events                 | Name         |    |
| 🕀 🛄 Basics                    | CFG_EXP                              | runie,       |    |
| License Information           | STA_REG                              |              |    |
| Site Information              | TA_REJECT                            |              |    |
| Servers                       |                                      |              |    |
| Recording Servers             |                                      | Description: |    |
| Mobile Servers                |                                      |              |    |
| E Pevices                     |                                      |              |    |
| Cameras                       |                                      |              |    |
| Microphones                   |                                      |              |    |
| Speakers                      |                                      |              |    |
| - 🐨 Metadata                  |                                      |              |    |
| de Input                      |                                      |              |    |
| Output                        |                                      |              |    |
| 日 坦 Client                    |                                      |              |    |
| - Miew Groups                 |                                      |              |    |
| Smart Client Profiles         |                                      |              |    |
| Matrix                        |                                      |              |    |
| Hules and Events              |                                      |              |    |
| Rules                         |                                      |              |    |
| Time Profiles                 |                                      |              |    |
| Notification Profiles         |                                      |              |    |
| Inter-defined Fuends          |                                      |              |    |
| Analytics Events              |                                      |              |    |
|                               |                                      |              |    |
| B Dalas                       |                                      |              |    |
| B Panio Linera                |                                      |              |    |
| Sustan Dashboard              |                                      |              |    |
| Current Taeke                 |                                      |              |    |
| Configuration Reports         |                                      |              |    |
| Server Loos                   |                                      |              |    |
| - Access Control              |                                      |              |    |
| BEL Transact                  |                                      |              |    |
| Transaction sources           |                                      |              |    |
| Transaction definitions       |                                      |              |    |
| 🗎 🤮 Alarma                    |                                      |              |    |
| - & Alarm Definitions         |                                      |              |    |
| Alarm Data Settings           |                                      |              |    |
| Cound Cattions                |                                      |              |    |

2. Right-Click on the **Analytics Events** item to open the context menu. Click the **Add New** menu item to add a new Event Message.

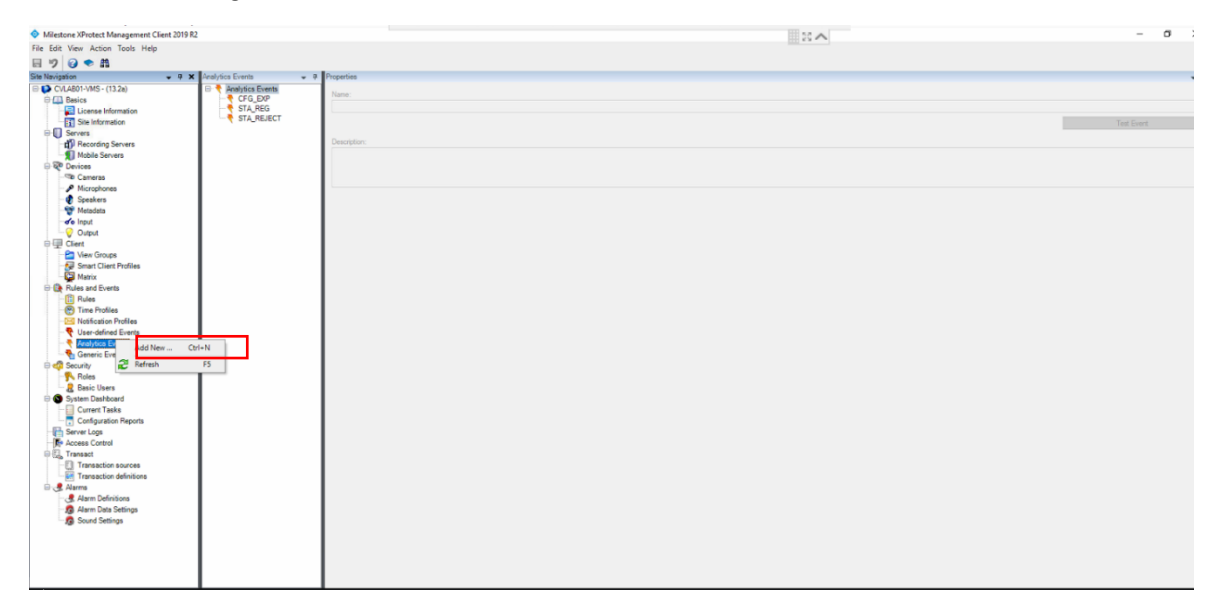

3. Enter the **name** and **description** for the new Event in the Properties pane. Next, the Event messages have to be linked to Alarms.

| A contract on the second                                                                                                    |                                                                                                    |                                                                                               |  |
|----------------------------------------------------------------------------------------------------|----------------------------------------------------------------------------------------------------|-----------------------------------------------------------------------------------------------|--|
| Milestone XProtect Management Client                                                                                                    | 2019 R2                                                                                                    |                                                                                               |  |
| File Edit View Action Tools Help                                                                                                    |                                                                                                    |                                                                                               |  |
| 🗟 🦻 🕑 🗢 🏙                                                                                                    |                                                                                                    |                                                                                               |  |
| Site Navigation -                                                                                                    | 🕂 🛪 🖌 Analytics Events 🗸 🗸                                                                                                    | Properties                                                                                    |  |
| Image: Stel Nariogation         Stel Nariogation         Image: Stel Nariogation         Image: Stel Information         Image: Stel Information | X Analytics Events     Analytics Events     Analytics Events     Analytics Events     Analytics Events     Analytics Events     Analytics Events     Analytics Events     STA_REG     STA_REG     STA_REJECT | Properties         Name:         LINK_ST(N)         Description:         Link up/down evental |  |
| Configuration Reports                                                                                                    |                                                                                                    |                                                                                               |  |
| Server Logs                                                                                                    |                                                                                                    |                                                                                               |  |
| Recess Control                                                                                                    |                                                                                                    |                                                                                               |  |
| Iransact                                                                                                    | 1                                                                                                    |                                                                                               |  |

# Linking Event Messages to Alarms

1. Navigate to the Alarm Definitions option under the Alarms section.

| Milestone XProtect Management Client 2019 R2                                                                                                    |                                   | 11 22 A                                     | -     | ٥ | ×          |
|----------------------------------------------------------------------------------------------------|-----------------------------------|---------------------------------------------|-------|---|------------|
| File Edit View Action Tools Help                                                                                                    |                                   |                                             |       |   |            |
| 8 9 0 • M                                                                                                    |                                   |                                             |       |   |            |
| Site Navigation - 4 X Alarm Definitions                                                                                                    |                                   |                                             |       |   | <b>-</b> 9 |
| CVLAB01-VMS - (13.2a)                                                                                                    | finitions Alam definition         |                                             |       |   |            |
| GFG     GFG     Grad     Grad | EXP - Config Export Status<br>REG |                                             |       |   |            |
| Site Information                                                                                                    | Name:                             | CFG_EXP - Config Export Status              |       |   |            |
| Servers                                                                                                    | Instructions:                     |                                             |       | ^ | 1          |
| Mobile Servers                                                                                                    |                                   |                                             |       |   |            |
| - R Devices                                                                                                    |                                   |                                             |       | ~ | 1          |
| - Cameras                                                                                                    | Trigger                           |                                             |       |   |            |
| Microphones                                                                                                    | Triggering event:                 | Analytics Events                            |       | v |            |
| - Wetedata                                                                                                    |                                   | DRG EXP                                     |       |   |            |
| do Input                                                                                                    |                                   |                                             |       |   |            |
|                                                                                                    | Sources:                          | Cambium Networks (10.120.223.21) - Camera 1 | Selec | d |            |
| □ 및 Client                                                                                                    | Activation period                 |                                             |       |   |            |
| View Groups                                                                                                    | Time profile;                     | Awas                                        |       | v |            |
| Matrix                                                                                                    | O Easthard                        |                                             |       |   |            |
| Rules and Events                                                                                                    | C Event based:                    | Stat:                                       |       |   |            |
| Rules                                                                                                    |                                   | Stop:                                       | Selec |   |            |
| Time Profiles                                                                                                    | Operator action required          |                                             |       |   |            |
| User-defined Events                                                                                                    | Time limit:                       | 1 minute                                    |       | v |            |
| Analytics Events                                                                                                    | Evente Managed                    |                                             | Cala  |   |            |
|                                                                                                    | Evens oggered.                    |                                             | Jelei | a |            |
| 🖃 🐗 Security                                                                                                    | Other                             |                                             |       |   |            |
| Basic Linere                                                                                                    | Related cameras:                  |                                             | Selec | d |            |
| System Dashboard                                                                                                    | Related map:                      |                                             |       | v |            |
|                                                                                                    |                                   |                                             |       |   |            |
| Configuration Reports                                                                                                    | intel aam owner.                  |                                             |       |   |            |
| Server Logs                                                                                                    | Initial alarm priority:           | Hgh                                         |       | ~ |            |
| B G Transact                                                                                                    | Alam category:                    |                                             |       | ~ |            |
| Transaction sources                                                                                                    | Events triggered by alam:         |                                             | Selec | d |            |
| - E Transaction definitions                                                                                                    | latin-choos alarm:                |                                             |       |   | 1          |
|                                                                                                    | Nam assignable to Administration: |                                             |       |   |            |
| - 30 Alarm Uata Settinos                                                                                                    |                                   |                                             |       |   |            |
| Sound Settings                                                                                                    |                                   |                                             |       |   |            |
|                                                                                                    |                                   |                                             |       |   |            |
|                                                                                                    |                                   |                                             |       |   |            |
|                                                                                                    |                                   |                                             |       |   |            |
| I I I                                                                                                    |                                   |                                             |       |   |            |

- 2. Right-click on the Alarms Definitions to open the context menu. Click the Add New menu item.

3. Configure the parameters in the Properties pane for the new Alarm. Enter a **name** for the Alarm.

| Milestone XProtect Management Client 2019 R2      |                          |                                  | - 0 ×  |
|---------------------------------------------------|--------------------------|----------------------------------|--------|
| File Edit View Action Tools Help                  |                          |                                  |        |
| E 9 0 • A                                         |                          |                                  |        |
| Site Navigation 🗸 🕂 🗙 Alarm Definitions 🗸 🖓       | Properties               |                                  | - +    |
| 🗈 🗭 CVLA801-VMS - (13.2a) 🛛 🕀 🛃 Alarm Definitions | Alam definition          |                                  |        |
| Alarm Definition     Sector Status                | Enable:                  |                                  |        |
| Ste Information                                   | Name:                    | LINK_ST(N) - Link up/down events |        |
| Recording Servers     Mobile Servers              | Instructions:            |                                  | 0      |
| 🕀 🕸 Devices                                       | -                        |                                  |        |
| Cameras                                           | Trigger                  |                                  |        |
| Snakers                                           | Triggering event:        |                                  | ~      |
| - Metadata                                        |                          |                                  | ~      |
| -de Input                                         |                          |                                  | 0.1.1  |
|                                                   | Sources:                 |                                  | Select |
| e峺 Clent                                          | Activation period        |                                  |        |
|                                                   | Time profile:            | Akoys                            | ~      |
| Matrix                                            | O Swethwest              |                                  | Caluat |
| E 🕃 Rules and Events                              | C Evers based:           | 361.                             | Select |
| - 📔 Rules                                         |                          | Stop:                            | Select |
| Time Profiles                                     | Operator action required |                                  |        |
| Nothcation Profiles                               | Time limit:              | 1 minute                         | ~      |
| Analytics Events                                  |                          |                                  |        |
| - Seneric Events                                  | Events triggered:        |                                  | Select |
| E 🚅 Security                                      | Other                    |                                  |        |
| Roles                                             | Related cameras:         |                                  | Select |
|                                                   | Delated area             |                                  |        |
| - Current Taska                                   | Helated map:             |                                  | ~      |
| Configuration Reports                             | initial alarm owner:     |                                  | ~      |
| Enver Logs                                        | initial alarm priority:  | Hgh                              | ~      |
| - Access Control                                  | Nam calegory:            |                                  | ~      |
| B CL Transact                                     |                          |                                  |        |

4. Select the tagging event from the list (Analytics Events).

| Allowing VD-start Management (First 2010 P2                                                                                                    |                                                                                                    |                                                                                                    | - 0    | ×   |
|----------------------------------------------------------------------------------------------------|----------------------------------------------------------------------------------------------------|----------------------------------------------------------------------------------------------------|--------|-----|
| File Edit View Action Tools Help                                                                                                    |                                                                                                    |                                                                                                    |        |     |
|                                                                                                    |                                                                                                    |                                                                                                    |        |     |
| Site Navigation - B Y Marro Definitions - B                                                                                                    | Properties                                                                                                    |                                                                                                    | _      | - 0 |
| Image: Construction     Image: Construction       Image: Construction     Image: Construction       Imag | Proprieta Auton diraficion Dirache Name Instructions Trigger Trigger Trigger Counce: Source: Source: S | URX_STND: Lok up down events         Access Control Event Cotagores         Access Control Event Cotagores         Event Event Server Cotagores         Event Event Server Cotagores         Event Event Server Cotagores         Event Event Server Cotagores         Event Event Server Server Serv | Select |     |
| Sound Settings                                                                                                    |                                                                                                    |                                                                                                    |        |     |

5. Next, select the trigger event from the list (the new Event created earlier).

| Milestone XProtect Management Client 2019 R2                                                                                                    |                                                             | 22                                                                                                    | - a ×  |
|----------------------------------------------------------------------------------------------------|-------------------------------------------------------------|----------------------------------------------------------------------------------------------------|--------|
| File Edit View Action Tools Help                                                                                                    |                                                             |                                                                                                    |        |
| n 🤊 🕑 🗢 🛍                                                                                                    |                                                             |                                                                                                    |        |
| Site Navigation - Alarm Definitions                                                                                                    | <ul> <li>9 Properties</li> </ul>                            |                                                                                                    | • 9    |
| CARDINAS: (12a)     Care Definition     Care Definition     Care Definition     Care Definition     Care Definition     Care Definition     Care Definition     Care Definition     Care Definition     Care Definition     Care Definition | Aune definition Ender Inder Name Inder Tagger Tagger Tagger | UNIC/STIN-Usk up Honn events                                                                                                    |        |
| € Seekes<br>♥ Medate<br>< Potent<br>© Output<br>Client<br>PD Vers Frous                                                                                                    | Sources:                                                    | тиро стаз<br>(бс. 52<br>(по. 6.10)<br>(14, 65,674<br>(14, 65,674) (14, 65,674) (14, 65,674 | ~      |
| - 😥 Smart Client Profiles                                                                                                    | Time profile:                                               | Aways                                                                                                    | ~      |
| Matrix  Rules and Events                                                                                                    | O Event based:                                              | Stat.                                                                                                    | Select |
| Time Profiles                                                                                                    | Operator action required<br>Time limit:                     | Inite                                                                                                    |        |
|                                                                                                    | Events trianered                                            |                                                                                                    | Select |
| Generic Events<br>⊕                                                                                                    | Other                                                       |                                                                                                    | 00000  |
| Resic Users                                                                                                    | Related cameras:                                            |                                                                                                    | Select |
| System Dashboard                                                                                                    | Related map:                                                |                                                                                                    | ~      |
| Current Tasks                                                                                                    | initial alarm owner:                                        |                                                                                                    |        |
|                                                                                                    | Initial alarm priority:                                     | No.                                                                                                    |        |
| Access Control                                                                                                    | and during honey.                                           | 1991                                                                                                    |        |
| ⊖ ( <sub>G</sub> Transact                                                                                                    | Nam category:                                               |                                                                                                    | ~      |
| Transaction sources                                                                                                    | Events triggered by alarm:                                  |                                                                                                    | Select |
| ⊖ dams                                                                                                    | Auto-close alarm:                                           |                                                                                                    |        |
| <ul> <li>Blarm Definitions</li> <li>Alarm Data Settings</li> <li>Sound Settings</li> </ul>                                                                                                    | Nem assignable to Administrators:                           | Ø                                                                                                    |        |

6. Next, click the **Select** button to choose the source that is going to send this Event trigger (cnVision device).

| A Milertone VProtect Management (1                                                                                                    | inst 2019 P2                                                                              |                                                     | 111 SZ &                      | - a ×                                 |    |
|----------------------------------------------------------------------------------------------------|-------------------------------------------------------------------------------------------|-----------------------------------------------------|-------------------------------|---------------------------------------|----|
| File Edit View Action Tools Help                                                                                                    | 1011 2019 N2                                                                              |                                                     | 25 ^                          |                                       |    |
|                                                                                                    |                                                                                           |                                                     |                               |                                       |    |
| H 7 8 • m                                                                                                    |                                                                                           |                                                     |                               |                                       | 4  |
| Site Navigation                                                                                                    | V Alarm Definitions V A                                                                   | Properties                                          |                               | •                                     | ſ, |
| CVLABD1-VMS- (13.2a)     CVLABD1-VMS- (13.2a)     CVLABD1-VMS- (13  | Alem Definition     Advance Definition     Cong_DRP - Config Export Status     STA_REJECT | Aam definition<br>Enable:<br>Name:<br>Instructions: | CINK_STIN-Link.up/down events |                                       |    |
| - Cameras                                                                                                    |                                                                                           | Trigger                                             |                               |                                       |    |
| - 🎤 Microphones<br>- 🜒 Speakers                                                                                                    |                                                                                           | Triggering event:                                   | Analytics Events              | ×                                     |    |
| - 🕎 Metadata                                                                                                    |                                                                                           |                                                     | LINK_ST(N)                    | ×                                     |    |
| Output                                                                                                    |                                                                                           | Sources:                                            |                               | Select                                |    |
| e 🕎 Client                                                                                                    |                                                                                           | Activation period                                   |                               |                                       |    |
| ─ Image: Second Second Sec |                                                                                           | Time profile:                                       | Aways                         | ~                                     |    |
| Matrix     Rules and Events                                                                                                    |                                                                                           | O Event based:                                      | Stat:                         | Select                                |    |
| III Rules                                                                                                    |                                                                                           |                                                     | Step:                         |                                       |    |
| 😁 Time Profiles                                                                                                    |                                                                                           | Operator action remained                            |                               |                                       |    |
| Notification Profiles                                                                                                    |                                                                                           | Time Im?                                            | 1 minute                      |                                       |    |
| Analytics Events                                                                                                    |                                                                                           |                                                     |                               |                                       |    |
| Generic Events                                                                                                    |                                                                                           | Events triggered:                                   |                               | Select                                |    |
| 🗄 🐗 Security                                                                                                    |                                                                                           | Other                                               |                               |                                       |    |
| Roles                                                                                                    |                                                                                           | Related cameras:                                    |                               | Select                                |    |
| Basic Users                                                                                                    |                                                                                           | Delated man                                         |                               |                                       |    |
| Current Tasks                                                                                                    |                                                                                           | neared map.                                         |                               | · · · · · · · · · · · · · · · · · · · |    |
| Configuration Reports                                                                                                    |                                                                                           | Initial alarm owner:                                |                               | v                                     |    |
| - Server Logs                                                                                                    |                                                                                           | Initial alarm priority:                             | High                          | ✓                                     |    |
| Re Access Control                                                                                                    |                                                                                           | Aam category:                                       |                               | ~                                     |    |
| Transaction sources                                                                                                    |                                                                                           | Events triggered by alarm;                          |                               | Select                                |    |
| Transaction definitions     Alarms                                                                                                    |                                                                                           | Auto-close alam:                                    |                               |                                       |    |
| · · · · · ·                                                                                                    |                                                                                           | I I II                                              | 8                             |                                       |    |

7. Expand the list and select the device from the list. Click the **Add** button and then the **OK** button to continue.

| Milestone XProtect Management Client 2019 R2                                                                                                    |                                                                                                    | 22 ~                                                                          | - 0 X                   |
|----------------------------------------------------------------------------------------------------|----------------------------------------------------------------------------------------------------|-------------------------------------------------------------------------------|-------------------------|
| File Edit View Action Tools Help                                                                                                    |                                                                                                    |                                                                               |                         |
| E 9 0 ● A                                                                                                    |                                                                                                    |                                                                               |                         |
| Site Navigation - 7 × Aarm Definitions                                                                                                    | + 9 Properties                                                                                                    |                                                                               | •                       |
| Fie Est Vee Action Tools Hep<br>Ser Version Vee Action Tools Hep<br>Ser Version Vee Action Tools Hep<br>Ser Version Vee Action Vee Action Vee Action Action Vee Action Action Action Vee Action Action Vee Action Action Ac |                                                                                                    | Analytica Events  All  Analytica Events  All  All  All  All  All  All  All  A |                         |
| Stylen Darboard  Stylen Darboard  Configuration Reports  Stylen Configuration Reports  Stylen Configuration  Stylen Configuration  Stylen Configuration  Ammonitoria Stylen  Ammonitoria  Ammonitoria  Ammonitoria  Stylen Configuration  Stylen Configuration  Stylen         | Related may:<br>Initial alam porter:<br>Initial alam porter:<br>Man category:<br>Events togenet by alam:<br>Adds close alam:<br>Alam assignable to Administrator: | DK Cancel                                                                     | v<br>v<br>v<br>Select., |

8. Click the **Save** button to save the settings. Repeat these steps to create Events and link them to Alarms.

| Milestone XProtect Management Client | 2019 R2                        |                                                                                                    | ## M A                                      | - 0    | ×      |
|--------------------------------------|--------------------------------|----------------------------------------------------------------------------------------------------|---------------------------------------------|--------|--------|
| File Edit View Action Tools Help     |                                |                                                                                                    |                                             |        |        |
|                                      |                                |                                                                                                    |                                             |        |        |
|                                      | A X Alarm Definitions          | Properties                                                                                                    |                                             |        | - 0    |
| CVLAB01-VMS - (13.2a)                | 🖯 🧶 Alarm Definitions          | Nam definition                                                                                                    |                                             |        |        |
| E Basics                             | CFG_EXP - Config Export Status | Enable:                                                                                                    | R                                           |        |        |
| License Information                  | STA REG                        |                                                                                                    |                                             |        | _      |
| Site Information                     | STA_REJECT                     | Name:                                                                                                    | TINK 21(4) - TIK (B) JOWN events            |        | _      |
| Recording Servers                    |                                | Instructions:                                                                                                    |                                             |        | ^      |
| 1 Mobile Servers                     |                                |                                                                                                    |                                             |        | ~      |
| ⊡ 😳 Devices                          |                                | Timer                                                                                                    |                                             |        | _      |
| - A Microphones                      |                                | ingger                                                                                                    |                                             |        |        |
| - 🜒 Speakers                         |                                | Triggering event:                                                                                                    | Analytics Events                            |        | ~      |
| - 💱 Metadata                         |                                |                                                                                                    | LINK_ST(h)                                  |        | $\sim$ |
| - de Input                           |                                | Sources:                                                                                                    | Cambium Networks (10.120.223.21) - Camera 1 | Select |        |
| D I Client                           |                                | Activation period                                                                                                    |                                             |        |        |
| 🞦 View Groups                        |                                | Tree entity                                                                                                    | la                                          |        |        |
| Smart Client Profiles                |                                | · Time prome.                                                                                                    | Avrays                                      |        | ~      |
| Rules and Events                     |                                | <ul> <li>Event based:</li> </ul>                                                                                                    | Stat:                                       | Select |        |
| - I Rules                            |                                |                                                                                                    | Stop:                                       |        |        |
| Time Profiles                        |                                | Operator action required                                                                                                    |                                             |        |        |
| Notrication Profiles                 |                                | Time limit:                                                                                                    | 1 minute                                    |        | ~      |
| Analytics Events                     |                                | Surger Street Street Stre |                                             | Colori |        |
| - 🐴 Generic Events                   |                                | Events triggered :                                                                                                    |                                             | 30/0CL |        |
| Gecurity                             |                                | Other                                                                                                    |                                             |        |        |
| Resic Users                          |                                | Related cameras:                                                                                                    |                                             | Select |        |
| System Dashboard                     |                                | Related map:                                                                                                    |                                             |        | ~      |
| Current Tasks                        |                                | Initial alarm owner:                                                                                                    |                                             |        | ~      |
| Configuration Heports                |                                | hitial alarm extents:                                                                                                    | U.A.                                        |        |        |
| Access Control                       |                                | and a data providy.                                                                                                    | 191                                         |        |        |
| E Cast Transact                      |                                | Alam category:                                                                                                    |                                             |        | ~      |
| Transaction sources                  |                                | Events triggered by alarm:                                                                                                    |                                             | Select |        |
| B Alarms                             |                                | Auto-close alarm:                                                                                                    |                                             |        |        |
| - 🧟 Alarm Definitions                |                                | Nam assignable to Administrators:                                                                                                    |                                             |        |        |
| - 👧 Alarm Data Settings              |                                |                                                                                                    |                                             |        |        |

The new Alarm should display in the VMS when triggered by the device.

| and the second second se | seen selected                              |                                                        |              |                                                | 5                                  | CAMBIUM Hub FLEXE (10 | 120.223.21) - Camer | na 1                                                                                           |                     |
|----------------------------------------------------------------------------------------------------|--------------------------------------------|--------------------------------------------------------|--------------|------------------------------------------------|------------------------------------|-----------------------|---------------------|------------------------------------------------------------------------------------------------|---------------------|
|                                                                                                    |                                            |                                                        |              |                                                |                                    |                       |                     |                                                                                                |                     |
|                                                                                                    |                                            |                                                        |              |                                                |                                    |                       |                     | No recordings insibility<br>Challed Ana, PLAN (INSIDECT) - Camera<br>Inspectivality (INSIDECT) |                     |
| Guid Films                                                                                                    | Jama New (Ner aspled)                      | <ul> <li>Our But</li> <li>Desclaret, Septer</li> </ul> | al Orie Name |                                                |                                    | 22.74 23              | in .                | <ul> <li> <ul> <li></li></ul></li></ul>                                                        | r stine<br>North 32 |
| <ul> <li>T New (2)</li> <li>Y to program (2)</li> <li>Y On head (2)</li> <li>Y Olamed (2)</li> </ul>                                                                                                    | 2 45 47 PM 12162015<br>2 45 47 PM 12162015 |                                                        |              | Campun fun 71126 (te 1962)<br>Campun fun flüte | 1931) Carmen 1<br>1927) - Carmen 1 | ENANIS<br>STANSAECT   | iner<br>Iner        |                                                                                                |                     |
|                                                                                                    |                                            |                                                        |              |                                                |                                    |                       |                     |                                                                                                |                     |
| Sereen<br>A CULARITANS                                                                                                    |                                            |                                                        |              |                                                |                                    |                       |                     |                                                                                                |                     |

### Configuring Device Statistics Tile in Milestone XProtect VMS

- 1. From the VMS Integration screen, click the **Generate Link button** to generate a preview link.
- 2. Select and copy the link.

|                   | -                                                               |
|-------------------|-----------------------------------------------------------------|
| VMS integration   | VMS address                                                     |
|                   | 10.120.223.6                                                    |
|                   |                                                                 |
|                   | VMS Port 0                                                      |
|                   | 9090                                                            |
|                   | min: 1   max: 65535                                             |
|                   | VMS Username                                                    |
|                   | admin                                                           |
|                   |                                                                 |
|                   | VMS Pasoword 0                                                  |
|                   |                                                                 |
|                   |                                                                 |
|                   |                                                                 |
|                   |                                                                 |
|                   | VMS Preview Link                                                |
|                   | Generate Link                                                   |
|                   | Generate Link                                                   |
|                   |                                                                 |
| Version CNV-4.5.1 | VMS Preview Link                                                |
| Support           | http://10.120.223.21/vms.html?=b5ec9cd5a9fb8f6e1a24dbcb59b225e4 |
| Community Forum   |                                                                 |

3. Log in to the Milestone XProtect Smart Client application. Navigate to the HTML Page.

| Milestone XProtect Smart Client                                                                                                    |                                         |         | 12/18/2019 2:45:37 PM 🗕 🗖 🗙 |
|----------------------------------------------------------------------------------------------------|-----------------------------------------|---------|-----------------------------|
| Live Playback Sequence Explor                                                                                                    | er Alarm Manager 🥺 Property WorkSpace F | lugin 😥 | <b>◆ 0</b> ↑ ~              |
| XProtect <                                                                                                    | New View (2 x 1)                        |         | Setup 🖸                     |
| 🗮 Views 🥆                                                                                                    |                                         |         |                             |
| Search views and cameras Q                                                                                                    |                                         |         |                             |
| ▶ 📄 Default group                                                                                                    |                                         |         |                             |
| <ul> <li>Floating Hotspot</li> </ul>                                                                                                    |                                         |         |                             |
| 🔺 🔚 Private                                                                                                    |                                         |         |                             |
| ∡ Test                                                                                                    |                                         |         |                             |
| New View (2 x 1)                                                                                                    |                                         |         |                             |
| Imporary                                                                                                    |                                         |         |                             |
|                                                                                                    |                                         |         |                             |
| 1187 1272 🗡 🗶 📲 🎼                                                                                                    |                                         |         |                             |
| Shortcut: Set                                                                                                    |                                         |         |                             |
| System Overview                                                                                                    |                                         |         |                             |
| Alarms                                                                                                    |                                         |         |                             |
| CVLAB01-VMS                                                                                                    |                                         |         | milestone                   |
| Generation Solution     Generation     Generat |                                         |         | 11116060146                 |
| WIP SDK Tools                                                                                                    |                                         |         |                             |
| Camera Navigator                                                                                                    |                                         |         |                             |
| Carouse                                                                                                    |                                         |         |                             |
| TML Page                                                                                                    |                                         |         |                             |
| 🖬 Image                                                                                                    |                                         |         |                             |
| Map .                                                                                                    |                                         | 4       | 4                           |
| m Matrix                                                                                                    |                                         |         |                             |
| Text                                                                                                    |                                         |         |                             |

4. The Open URL dialog box opens. Paste the device's URL link copied earlier.

| Lie Ruptack Sequence Explore Alarm Manager Property WorkSpace Rugin   XProtect New Vew (2 x 1) Image: Comparison (Comparison (Comp | Milestone XProtect Smart Client                                                                                                    | 12/18/2019 2:47:                                                                                                    | 09 PM — 🗆 🗙 |
|----------------------------------------------------------------------------------------------------|----------------------------------------------------------------------------------------------------|----------------------------------------------------------------------------------------------------|-------------|
| XProtect     Ves     Sector and and constraints     Sector and and constraints                                                                                                    | Live Playback Sequence Explor                                                                                                    | vrer Alarm Manager 🥺 Property 🛛 WorkSpace Plugin 🙍                                                                                                    | ◆ 0 ° ×     |
| Work       A         Dotted vore statid connect.       A         I Dotted vore statid connect.       Image         I Dotted vore statid connect.       Image         I Dotted vore statid connect.       Image         I Marks       Image         I Marks       Image <t< th=""><th>XProtect &lt;</th><th>New View (2 x 1) -</th><th>Setup 🔀</th></t<>                                                                                                    | XProtect <                                                                                                    | New View (2 x 1) -                                                                                                    | Setup 🔀     |
|                                                                                                    | Verse     Verses and conversa.     Verses     Verses     Vers | Open URL     ×      Enter the URL or path to an HTML page on the Internet, your     compare, or your network that you want to display.     Op n:      Revue: OK Cincet |             |

5. Click the **OK** button to save the settings.

| Milestone XProtect Smart Client                                                                                                    | 12/18                                                                                                    |
|----------------------------------------------------------------------------------------------------|----------------------------------------------------------------------------------------------------|
| Live Playback Sequence Explore                                                                                                    | r 🛛 Alarm Manager 🧐 Property 🤍 WorkSpace Plugin 🍥                                                                     |
| XProtect <                                                                                                    | New View (2 x 1) 🔹 🦥                                                                                                  |
| Views Search views and cameras.  Default group  Enclaining Hotspot Finating Hotspot Finating Hotspot Finate Finate Finat |                                                                                                    |
| Femporary2     Shortcut: Set     System Overview                                                                                                    | Enter the URL or path to an HTML page on the Internet, your computer, or your network that you want to display. Open: |
|                                                                                                    |                                                                                                    |

The new cnVision device should be available under the HTML Page option. Double-click to launch the device tile.